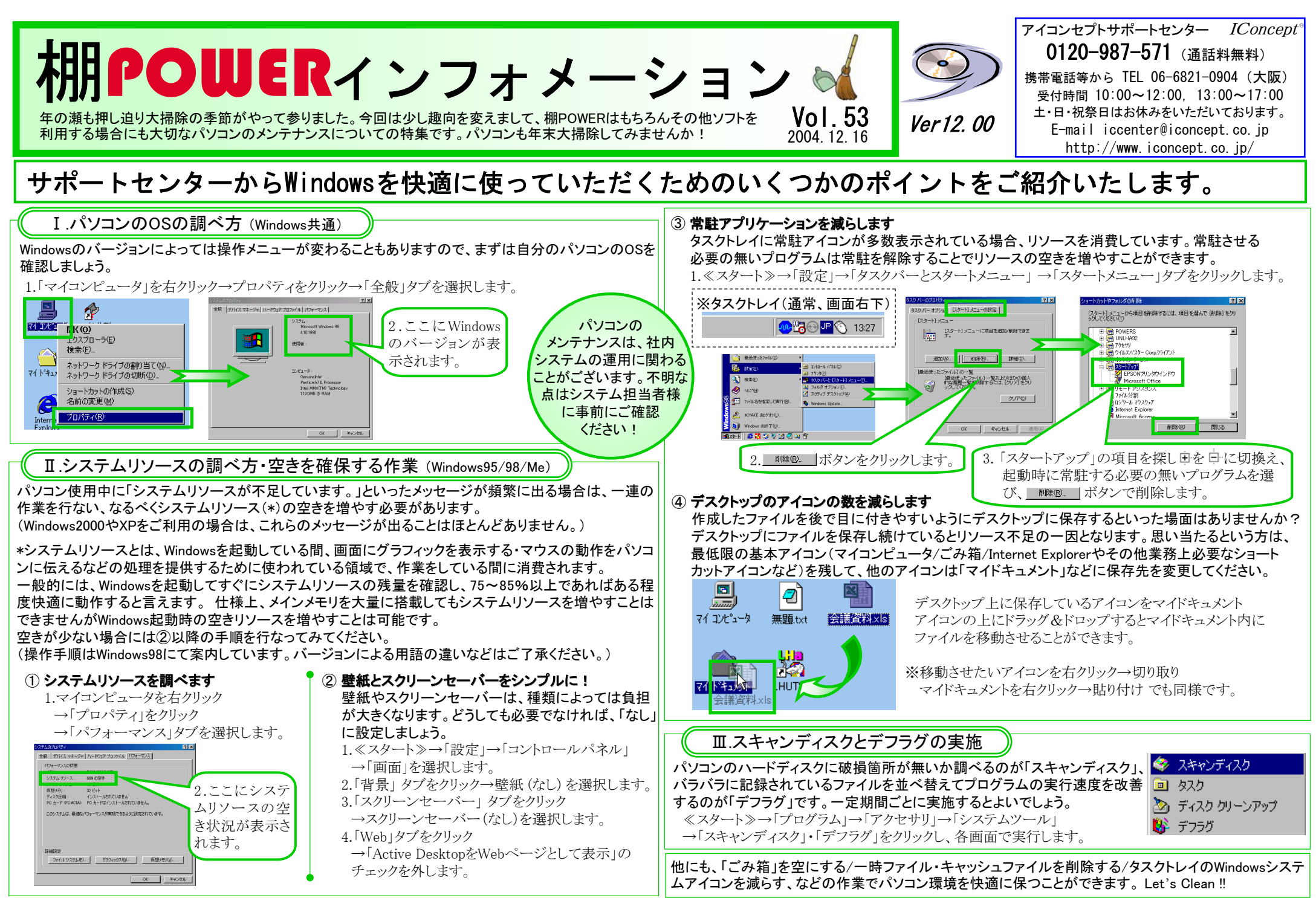

All Rights Reserved, Copyright IConcept

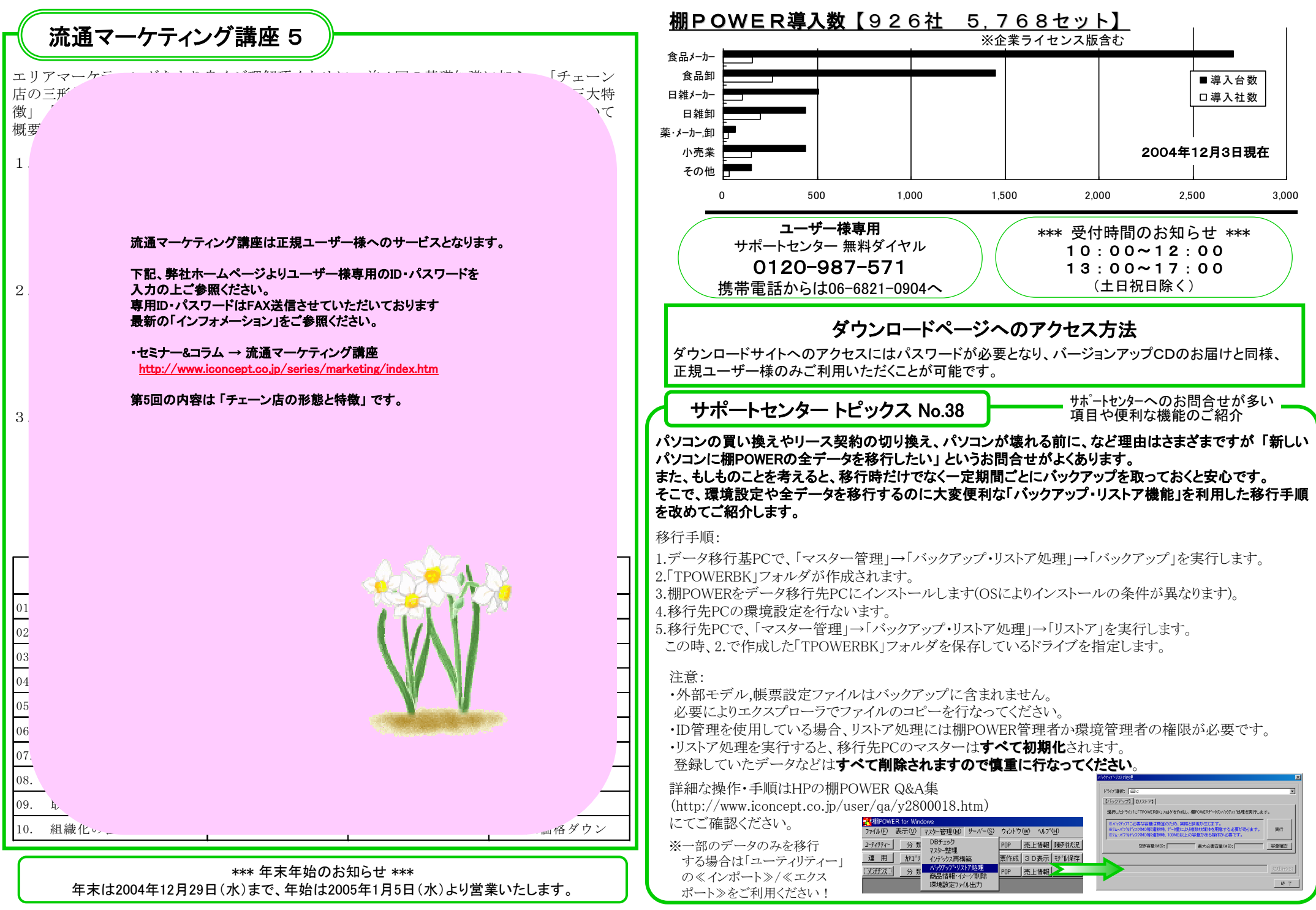

- 棚POWER インフォメーションVol.53 -

All Rights Reserved, Copyright IConcept